# MIMS Student Self-Service Password Reset Service

Perform a one-time set up of answers to challenge questions in your MIMS Portal to enable student self-service password reset when required.

### **1** What is this about?

The student's MIMS account gives a student access to his/her accounts like Student iCON, Student Learning Space, etc. If a student forgets the MIMS password, he/she would not be able to access these accounts.

Currently, the parent/guardian/child would have to approach the school's MIMS Student Administrator to perform a password reset for the child. However, this is inconvenient and the process is not immediate.

With the **MIMS Student Self-Service Password Reset Service**, the parent/child would be able to perform the password reset **yourself** if the child forget his/her password.

### **2** How do I enable this?

You will need to perform a one-time set up of answers to challenge questions in your MIMS Portal to enable student self-service password reset when required.

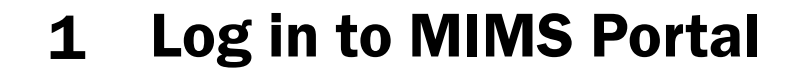

On the main menu, click on **Setup Security Question**.

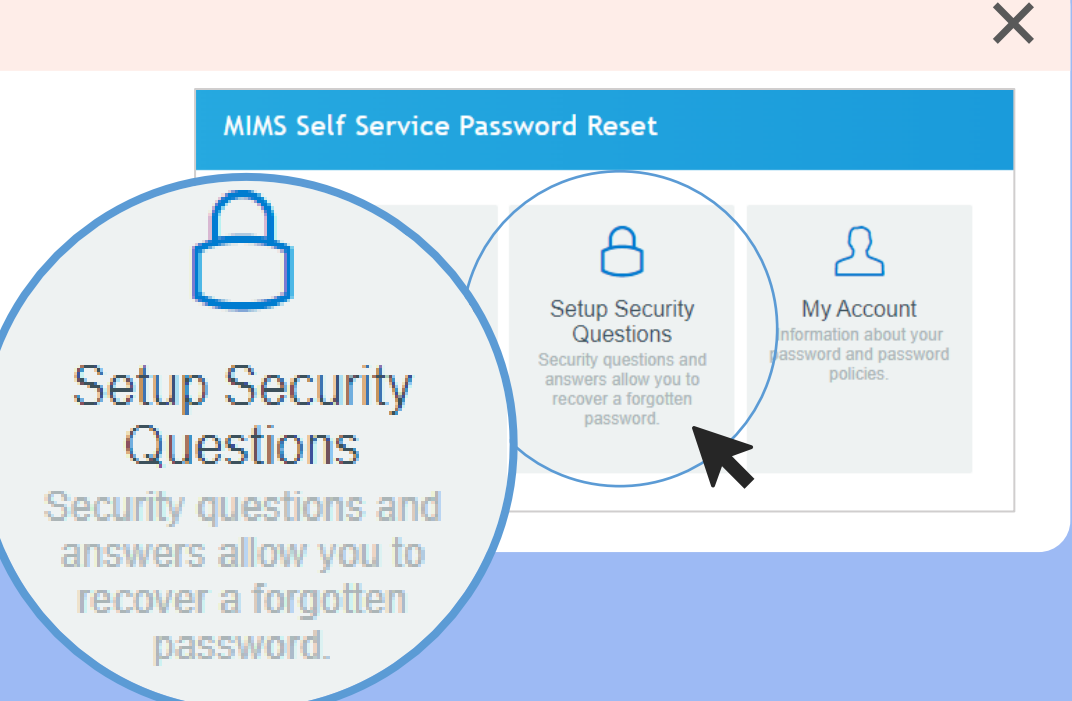

### **2** How do I enable this?

### **2** Set challenge questions

Choose 3 questions and set the answers to them. After setting the answers, click **Save Answers**.

### Self Service Password Reset **Setup Security Questions** If you forget your password, you can access your account by answering your security questions. Please choose your questions and answers that can be used to verify your identity in case you forget your password. Because the answers to these questions can be used to access your account, be sure to supply answers that are not easy for others to guess or discover. Please type your security answers Please select a question item from the list – What is your favourite animal? What is your favourite colour? What is your favourite sport or hobby? What is your favourite food? What is your favourite cartoon hero/pop group? What is your favourite toy? What is your favourite movie? What is your favourite book? Save Answers

Х

## **3 Forgot your MIMS Password?**

After you have set up your challenge questions in your MIMS Portal, you will be able to self-reset your MIMS password if you happen to forget the password.

| 1 | Go to |  |
|---|-------|--|
|   |       |  |

https://mims.moe.gov.sg/sspr and click 'Forgot Password?'

| Ministry of Edu<br>SINGAPORI | MIMS Portal                          |                                        |
|------------------------------|--------------------------------------|----------------------------------------|
|                              | Sign in to use available application | S                                      |
|                              |                                      | Username<br>Passwo<br>Forgot Password? |

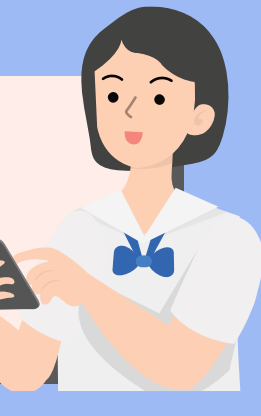

## **3 Forgot your MIMS Password?**

2 Type in your username and answer the Challenge Questions that you've set previously.

### Self Service Password Reset

### **Forgotten Password**

Please answer the following questions. If you answer these questions correctly, you will then be able to reset your password.

### What is your favourite colour?

Type your answers here

What is your favourite sport or hobby?

Type your answers here

Check Answers Cancel

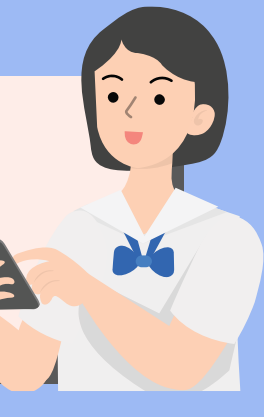

### **3 Forgot your MIMS Password?**

**3** Once you have correctly answered your Challenge Questions, you will be able to reset your password.

### **Change Password**

Please change your password. Keep your new password secure. After you type your new password, click the Change Password button. If you must write it down, be sure to keep it in a safe place. Your new password must meet the following requirements:

- Password is case sensitive.
- Must be at least 12 characters long.
- . The first character can not be a symbol (non letter or number).
- · Must not include part of your name or user name.
- Must have at least three types of the following characters:
  - Uppercase (A-Z)
  - Lowercase (a-z)
  - Number (0-9)

| Symbol | (!, #, | \$, e | tc.) |
|--------|--------|-------|------|
|--------|--------|-------|------|

Please type your new password

| New Password ta<br>Think of a new password   |  |
|----------------------------------------------|--|
| Confirm Password<br>Retype your new password |  |
| Change Password Cancel                       |  |
|                                              |  |

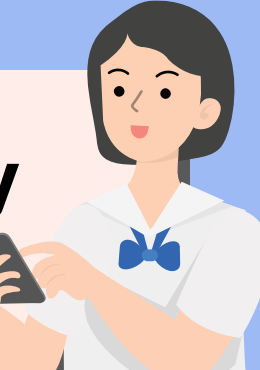

# 4 Forgot your MIMS Password, keyed in wrongly too many times and account was <u>locked</u>?

Please inform the school via email to request for child's account to be unlocked and enabled: admin\_clementi\_ps@moe.edu.sg

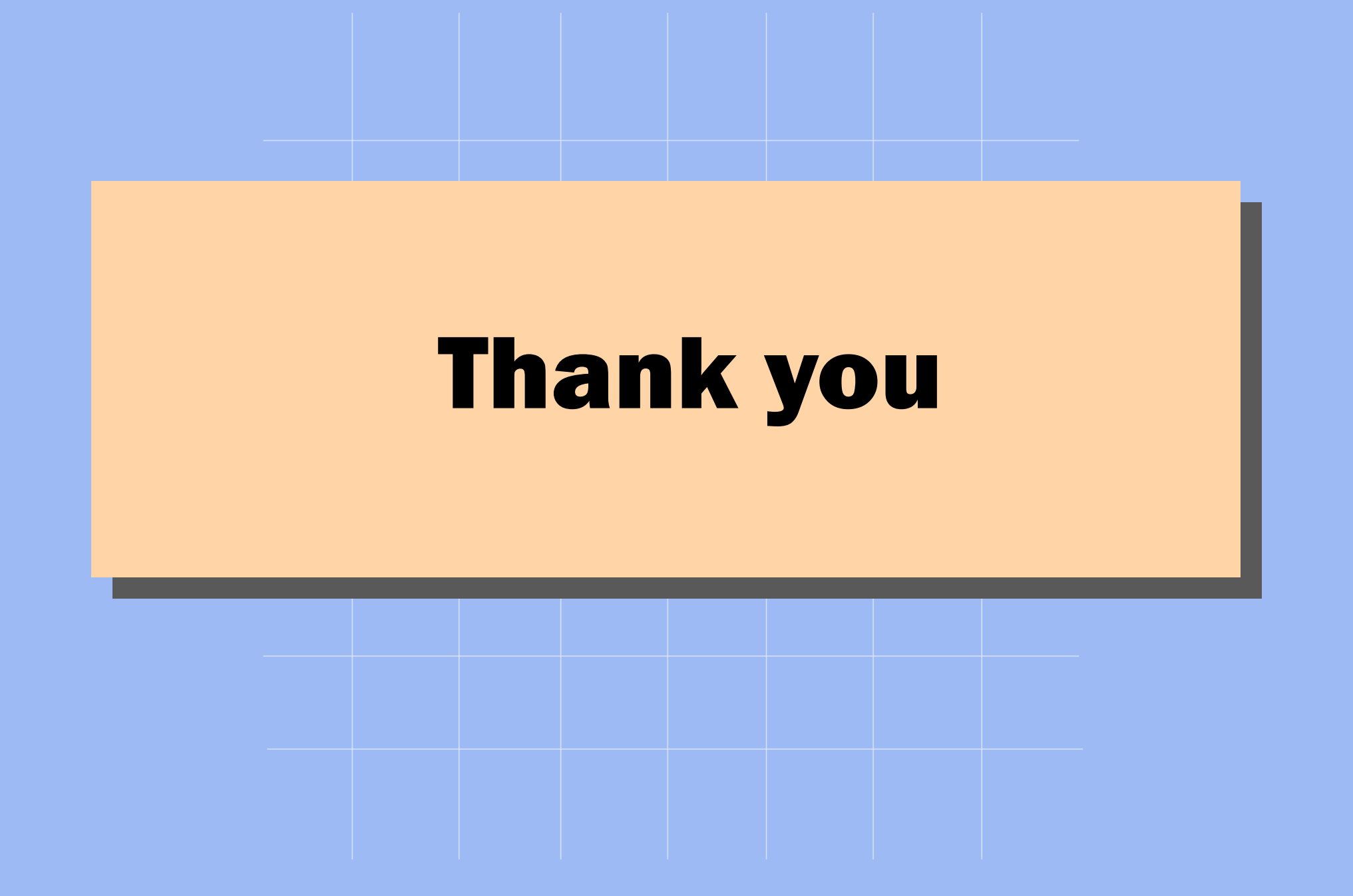